# brother

# Guia do Driver de Impressora Universal

Brother Universal Printer Driver (BR-Script3) Brother Mono Universal Printer Driver (PCL) Brother Universal Printer Driver (Inkjet)

> Versão B BRA

# Visão geral

O Brother Universal Printer Driver é um driver da impressora para uso com equipamentos Brother conectados via USB e rede. Você pode pesquisar os equipamentos Brother disponíveis e imprimir documentos sem a instalação de drivers da impressora separados.

Existem três tipos de Brother Universal Printer Driver:

- O Universal Printer Driver para BR-Script (emulação de linguagem PostScript<sup>®</sup>)
- Universal Printer Driver para PCL<sup>1</sup>
- Universal Printer Driver para modelo Jato de tinta.
- <sup>1</sup> Somente para impressões em preto e branco.

O Universal Printer Driver está disponível para download no Brother Solutions Center, em <a href="http://support.brother.com">http://support.brother.com</a>. Para obter uma lista de aparelhos Brother suportados por cada Brother Universal Printer Driver, consulte a página "Downloads" do modelo que você deseja conectar.

# 🖉 Observação

- O Brother Universal Printer Driver suporta somente os aparelhos Brother.
- As funções disponíveis do Brother Universal Printer Driver diferem de acordo com as funções do aparelho e os tipos de conexão.
- As telas deste guia são do Windows<sup>®</sup> XP. As telas em seu computador variarão de acordo com o sistema operacional.

# Sistemas operacionais suportados

O Brother Universal Printer Driver suporta os seguintes sistemas operacionais:

- Windows<sup>®</sup> XP Professional Edition
- Windows<sup>®</sup> XP Professional x64 Edition
- Windows Vista<sup>®</sup>
- Windows<sup>®</sup> 7
- Windows<sup>®</sup> 8
- Windows<sup>®</sup> 8.1
- Windows Server<sup>®</sup> 2003
- Windows Server<sup>®</sup> 2008
- Windows Server<sup>®</sup> 2008 R2
- Windows Server<sup>®</sup> 2012
- Windows Server<sup>®</sup> 2012 R2

# **Usando o Brother Universal Printer Driver**

## 🖉 Observação

- Se você estiver usando o firewall do Windows<sup>®</sup> ou uma função de firewall de aplicativos anti-spyware ou antivírus, desabilite-os temporariamente para permitir que o Brother Universal Printer Driver pesquise os aparelhos na rede.
- Os seguintes aparelhos serão exibidos na lista de dispositivos: aparelhos com emulação de PostScript<sup>®</sup> ou PCL5e/PCL6, ou modelos Jato de tinta compatíveis com o Brother Universal Printer Driver.
- 1 Inicie o aplicativo que você deseja usar.
- 2 Clique em **Arquivo** e, em seguida, em **Imprimir** no aplicativo.
- 3 Selecione **Brother Universal Printer** e clique em **Preferências** ou em **Propriedades** (dependendo do aplicativo que está sendo usado).

A caixa de diálogo **Brother Universal Printer** será exibida. Se for a primeira vez que o driver está sendo usado, a guia **Descobrir dispositivos** já estará ativa.

| Itimos dispositivos usados                                                                      | Descobrir dispositivos | Inserir en      | dereco do dispositivo        |                        |
|-------------------------------------------------------------------------------------------------|------------------------|-----------------|------------------------------|------------------------|
| ianos asposiaros asaaos                                                                         |                        | Insen on        |                              |                        |
| escobrir dispositivos                                                                           |                        |                 |                              |                        |
| Nome do Modelo                                                                                  | Colorida               | Duplex          | Nome da Porta ou do Nó       | Status                 |
| Brother XXX-XXXX                                                                                | Sim                    | Sim             | BRNXXXX XXXX XXXX            | Online                 |
|                                                                                                 |                        |                 |                              |                        |
|                                                                                                 |                        |                 |                              |                        |
| Escolher Detalhes Dispositivo de Destino                                                        |                        |                 |                              | ▶<br>Pesquisa <u>r</u> |
| Escolher Detalhes     Dispositivo de Destino     Todos os Dispositivos                          |                        |                 |                              | Pesquisa <u>r</u>      |
| Escolher Detalhes     Dispositivo de Destino     Todos os Dispositivos     Somente Dispositivos | n Rede                 |                 |                              | Pesquisa <u>r</u>      |
| Escolher Detalhes  Dispositivo de Destino  Todos os Dispositivos  Somente Dispositivos Lo       | n Rede<br>Jocais       |                 |                              | ><br>Pesquisa <u>r</u> |
| Escolher Detalhes Dispositivo de Destino     Todos os Dispositivos     Gomente Dispositivos Lo  | n Rede<br>Icais        | luir este disor | sitivo na nasta da miniha in | Pesquisar              |

4 Na seção Dispositivo de Destino, selecione o tipo de conexão e clique em Pesquisar. O Brother Universal Printer Driver inicia a pesquisa de aparelhos disponíveis e exibe os resultados da pesquisa em Nome do Modelo.

## 🖉 Observação

- Para obter mais informações sobre a guia **Descobrir dispositivos**, consulte *Guia Descobrir dispositivos* na página 4.
- Também é possível selecionar ou pesquisar o aparelho na rede usando as guias Últimos dispositivos usados ou Inserir endereço do dispositivo. Para obter mais informações sobre a pesquisa de aparelhos, consulte *Pesquisa por aparelhos* na página 4.

5 Selecione o aparelho que você deseja usar no resultado da pesquisa e clique em **OK**.

6 Aparecerá a caixa de diálogo Brother Universal Driver Preferences.

Faça todas as alterações necessárias às configurações do driver da impressora e clique em OK.

| Brother Universal Driver Prefe | erences                |                 | ×  |
|--------------------------------|------------------------|-----------------|----|
|                                | Básica Avançada        |                 | _  |
|                                | Tamanho do Papel       | A4              | ~  |
|                                | Orientação             | Retrato         |    |
| A                              | Cópias                 | 1 🗘 🗸 Agrupar   |    |
|                                | Colorida / Mono        | Colorida O Mono |    |
|                                | Duplex / Folheto       | Nenhuma         | ~  |
|                                | Qualidade de Impressão | 600 dpi         | ~  |
|                                |                        |                 |    |
|                                |                        | Padrão          |    |
| Alterar Dispositivo            |                        | OK Cancela      | ar |

7 Clique em Imprimir ou em OK na caixa de diálogo dos aplicativos Imprimir. O aparelho começará a imprimir o documento.

# 🖉 Observação

Após a impressão, reative o firewall do Windows<sup>®</sup> ou a função de firewall dos aplicativos anti-spyware ou antivírus.

# Pesquisa por aparelhos

Ao abrir o Brother Universal Printer Driver, há três guias que podem ser utilizadas para seleção ou pesquisa do aparelho:

- Descobrir dispositivos
- Últimos dispositivos usados
- Inserir endereço do dispositivo

Clique na guia **Descobrir dispositivos** para pesquisar os aparelhos disponíveis conectados via USB e rede.

Clique nas guias **Últimos dispositivos usados** ou **Inserir endereço do dispositivo** para selecionar ou pesquisar o aparelho na rede.

## **Guia Descobrir dispositivos**

Use a guia **Descobrir dispositivos** para pesquisar os aparelhos conectados via USB e rede. Quando os resultados da pesquisa forem exibidos na seção **Descobrir dispositivos**, selecione o aparelho na lista e clique em **OK**.

| other Universal Printer              |                     |                 |                                  |          |
|--------------------------------------|---------------------|-----------------|----------------------------------|----------|
| Últimos dispositivos usados De       | escobrir dispositiv | os Inserir e    | endereço do dispositivo          |          |
| Descobrir dispositivos               |                     |                 |                                  |          |
| Nome do Modelo                       | Colorida            | Duplex          | Nome da Porta ou do Nó           | Status   |
| Brother XXX-XXXX                     | Sim                 | Sim             | BRNXXXX XXXX XXXX                | Online   |
| Escolher Detalhes                    |                     |                 |                                  | >        |
| Dispositivo de Destino               |                     |                 | P                                | esquisar |
| Todos os Dispositivos                |                     |                 |                                  |          |
| O Somente Dispositiv <u>o</u> s em R | ede                 |                 |                                  |          |
| ○ Somente Dispositivos Locai         | s                   |                 |                                  |          |
|                                      |                     | ncluir este dis | positivo na pasta da minha impre | essora   |
|                                      |                     |                 |                                  |          |

#### Escolher Detalhes

Ao clicar nesse botão, aparecerá a seguinte tela. É possível selecionar os itens que você deseja que sejam exibidos na lista de dispositivos marcando a caixa de seleção.

| Escolher Detalhes                                                                                                    |                                                              |
|----------------------------------------------------------------------------------------------------|--------------------------------------------------------------|
| Escolher Detalhes  Variation Control Control C | Para <u>C</u> ima<br>Para <u>B</u> aixo<br><u>R</u> estaurar |
|                                                                                                    | OK Cancelar                                                  |

#### - Para Cima e Para Baixo

É possível alterar a ordem dos itens na lista de dispositivos. Selecione o item e clique em **Para Cima** ou **Para Baixo**.

#### Dispositivo de Destino

É possível selecionar o tipo de conexão dos dispositivos que você deseja pesquisar.

Todos os Dispositivos

O Brother Universal Printer Driver pesquisa todos os aparelhos.

Somente Dispositivos em Rede

O driver da impressora procura aparelhos que estão conectados via rede.

Somente Dispositivos Locais

O driver da impressora procura aparelhos que estão conectados via USB.

Pesquisar

É possível pesquisar aparelhos novamente e atualizar os aparelhos exibidos na lista de resultados.

#### Incluir este dispositivo na pasta da minha impressora

(Indisponível para Windows Server<sup>®</sup> 2008 e Windows Server<sup>®</sup> 2008 R2 e Windows Server<sup>®</sup> 2012 e Windows Server<sup>®</sup> 2012 R2)

Se essa caixa for marcada e você clicar em **OK**, o aparelho selecionado na lista de dispositivos será adicionado à sua pasta da impressora.

## 🖉 Observação

- É necessário se conectar com direitos de administrador.
- Se o aparelho selecionado já estiver na pasta da impressora, a opção Incluir este dispositivo na pasta da minha impressora aparecerá acinzentada (indisponível).

#### ■ OK

Aparecerá a caixa de diálogo Brother Universal Driver Preferences.

### Observação

A pesquisa pode levar alguns minutos para ser concluída.

## Guia Últimos dispositivos usados (Para aparelhos conectados pela rede)

Quando a guia **Últimos dispositivos usados** estiver ativa, o Brother Universal Printer Driver exibirá uma lista dos aparelhos usados anteriormente (até 20 aparelhos). Se o resultado da pesquisa mostrar **Online**, o aparelho está pronto para imprimir. Selecione o aparelho na lista de dispositivos e clique em **OK**.

| other Universal Printer     | r                      |                 |                           |                   |
|-----------------------------|------------------------|-----------------|---------------------------|-------------------|
| Ultimos dispositivos usados | Descobrir dispositivos | Inserir ende    | ereço do dispositivo      |                   |
| Úļtimos dispositīvos usados |                        |                 |                           |                   |
| Nome do Modelo              | Colorida               | Duplex          | Nome da Porta ou do N     | ó Status          |
| Brother XXX-XXXX            | Sim                    | Sim             | BRN XXXX XXXX XXXX        | Offline           |
|                             |                        |                 |                           |                   |
| <                           |                        |                 |                           | >                 |
| Escolher Detalhes           |                        |                 | At                        | ualizar status do |
| Excluir                     |                        |                 | -                         | dispositivo       |
|                             |                        |                 | _                         |                   |
|                             |                        |                 |                           |                   |
|                             |                        |                 |                           |                   |
|                             | <b>T</b> = -1          |                 |                           |                   |
|                             |                        | ur este disposi | tivo na pasta da minha ir | npressora         |
|                             |                        | OK              | Cancelar                  | Ajuda             |

# 🖉 Observação

- Aparelhos conectados via USB não serão exibidos.
- Se o status do aparelho for Offline ou Erro de conexão, clique em Atualizar status do dispositivo e verifique o status novamente.

#### Escolher Detalhes

Consulte Escolher Detalhes na página 5.

Excluir

É possível excluir o aparelho selecionado da lista de dispositivos.

#### Atualizar status do dispositivo

É possível atualizar o status dos aparelhos na lista de dispositivos.

#### Incluir este dispositivo na pasta da minha impressora

Consulte Incluir este dispositivo na pasta da minha impressora na página 5.

OK

Consulte OK na página 5.

# Guia Inserir endereço do dispositivo (Para aparelhos conectados pela rede)

Use a guia **Inserir endereço do dispositivo** para pesquisar por um aparelho específico inserindo o endereço IP ou nome do nó. O resultado da pesquisa aparecerá na lista de dispositivos. Selecione o aparelho na lista e clique em **OK**.

| Brother Universal Printer       |                        |                     |                         | X      |
|---------------------------------|------------------------|---------------------|-------------------------|--------|
| Últimos dispositivos usados     | Descobrir dispositivos | Inserir endereç     | o do dispositivo        |        |
| Ingerir endereço do dispositivo |                        |                     | Pesquisar               |        |
| Nome do Modelo                  | Colorida               | Duplex No           | me da Porta ou do Nó    | Status |
|                                 |                        |                     |                         |        |
|                                 |                        |                     |                         |        |
| <                               |                        |                     |                         | >      |
| Escolher Detalhes               |                        |                     |                         |        |
|                                 |                        |                     |                         |        |
|                                 |                        |                     |                         |        |
|                                 |                        |                     |                         |        |
|                                 | Indu                   | ir este dispositivo | na pasta da minha impre | ssora  |
|                                 |                        | ОК                  | Cancelar                | Ajuda  |

#### Inserir endereço do dispositivo

Insira o endereço IP ou nome de nó (até 127 caracteres) do aparelho que você deseja usar e clique em **Pesquisar**. O aparelho especificado aparecerá na lista de dispositivos.

#### Escolher Detalhes

Consulte Escolher Detalhes na página 5.

#### Incluir este dispositivo na pasta da minha impressora

Consulte Incluir este dispositivo na pasta da minha impressora na página 5.

OK

Consulte OK na página 5.

## 🖉 Observação

- Aparelhos conectados via USB não serão exibidos.
- Se o aparelho que você deseja usar não aparecer na lista de dispositivos, verifique os seguintes pontos antes de pesquisar pelo aparelho novamente:
  - · Confirme o endereço IP ou nome de nó do aparelho.
  - · Confirme se o aparelho e o computador estão conectados à rede.
  - · Confirme se não existe nenhum erro no aparelho e se ele está em estado pronto.

# Solução de problemas

Se houver algum problema técnico, consulte as categorias abaixo para encontrar a solução.

O Brother Solutions Center oferece as mais recentes perguntas frequentes e dicas de solução de problemas. Visite-nos em:

## http://support.brother.com

#### Problemas com a pesquisa por aparelhos ou impressão de documentos

Verifique os seguintes pontos antes de pesquisar pelo aparelho ou imprimir o documento novamente:

• Confirme se não existe nenhum erro no aparelho e se ele está em estado pronto.

(Para conexão em rede)

- Confirme se o firewall do Windows<sup>®</sup> ou a função de firewall de aplicativos anti-spyware ou antivírus estão temporariamente desabilitadas.
- · Confirme se o aparelho e o computador estão conectados à rede.

#### (Para conexão USB)

· Confirme se o aparelho e o computador estão conectados via cabo USB.

Para obter mais informações, visite o Brother Solutions Center em http://support.brother.com.

#### Problemas com o aparelho Brother

Consulte o manual do usuário do aparelho. Se você precisar de mais ajuda, visite o Brother Solutions Center em <u>http://support.brother.com</u>.

#### Problemas de rede

Entre em contato com o administrador de rede ou visite o Brother Solutions Center em <u>http://support.brother.com</u>.

#### Problemas com o Brother Universal Printer Driver

Visite o Brother Solutions Center em http://support.brother.com.

#### Problemas com produtos de outras empresas

Consulte o manual do usuário do produto.

# Marcas comerciais

O logotipo Brother é uma marca registrada da Brother Industries, Ltd.

Brother é uma marca comercial da Brother Industries, Ltd.

Microsoft, Windows, Windows Vista e Windows Server são marcas registradas ou marcas comerciais da Microsoft Corporation nos Estados Unidos e/ou em outros países.

PostScript é uma marca registrada da Adobe Systems Incorporated nos Estados Unidos e/ou em outros países.

Todos os nomes comerciais e de produtos de empresas que apareçam nos produtos Brother, documentos relacionados e outros materiais são marcas comerciais ou marcas registradas dessas respectivas empresas.

# Aviso de publicação e compilação

Este manual foi compilado e publicado sob a supervisão da Brother Industries Ltd., abrangendo as últimas especificações e descrições do produto.

O conteúdo deste manual e as especificações deste produto estão sujeitos a alterações sem aviso prévio.

A Brother reserva-se o direito de fazer alterações sem aviso prévio nas especificações e nos materiais aqui contidos e não se responsabilizará por quaisquer danos (incluindo danos indiretos) causados pela confiança nos materiais apresentados, incluindo dentre outros, erros tipográficos e outros erros relativos à publicação.

©2011-2014 Brother Industries, Ltd. Todos os direitos reservados.

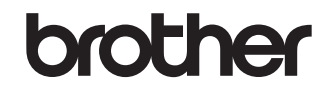

Visite-nos na World Wide Web http://www.brother.com/